# XTOOL | Apparel Printer

## Kurzanleitung

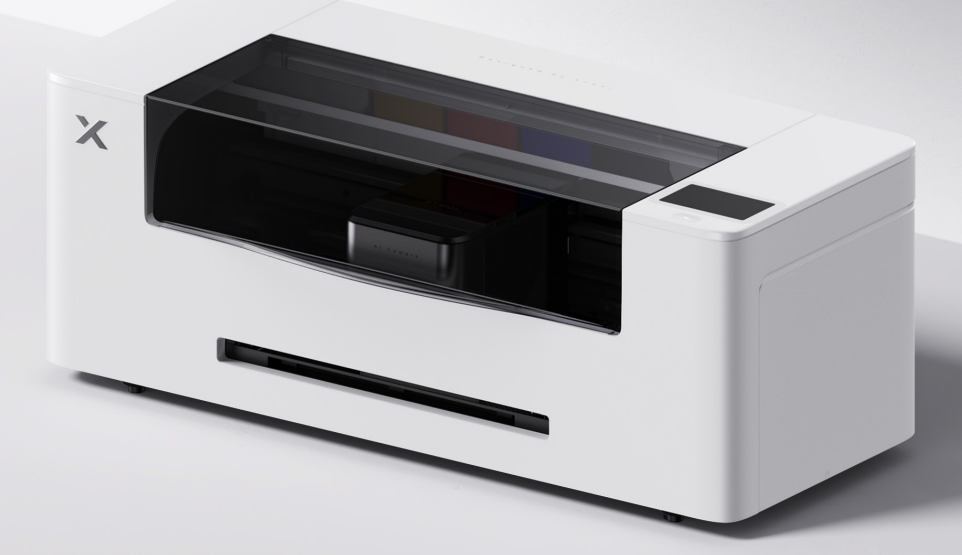

## Inhalt

| Liste der Teile                    | 01 |
|------------------------------------|----|
| xTool Apparel Printer kennenlernen | 02 |
| Vorbereitungen                     | 03 |
| xTool Apparel Printer verwenden    | 13 |
| Beschreibung der Kontrollleuchte   | 15 |

\* Übersetzung der Originalanleitung

## Liste der Teile

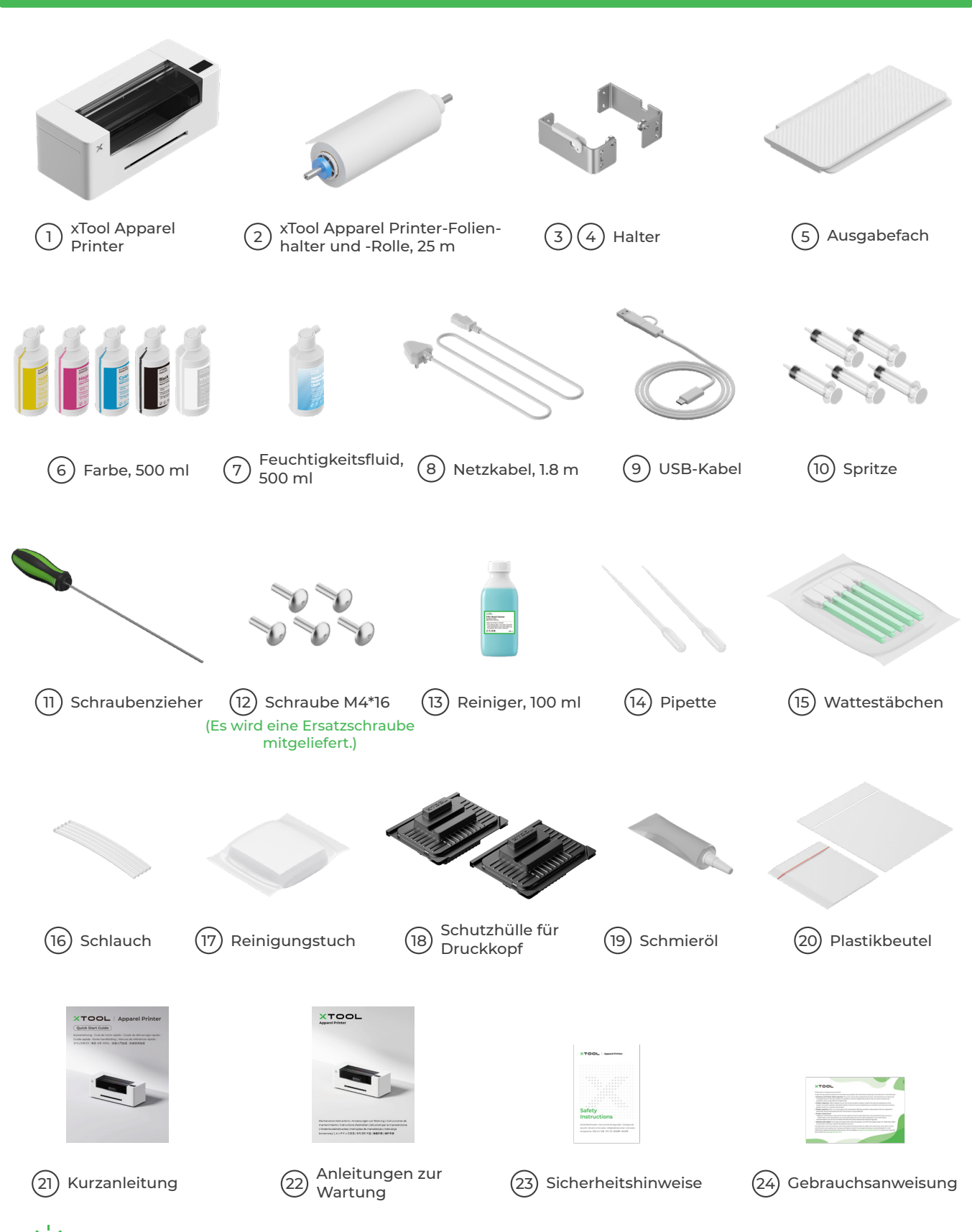

🏹 Das Netzkabel kann je nach Satz variieren. Die Abbildung dient nur zur Referenz.

## xTool Apparel Printer kennenlernen

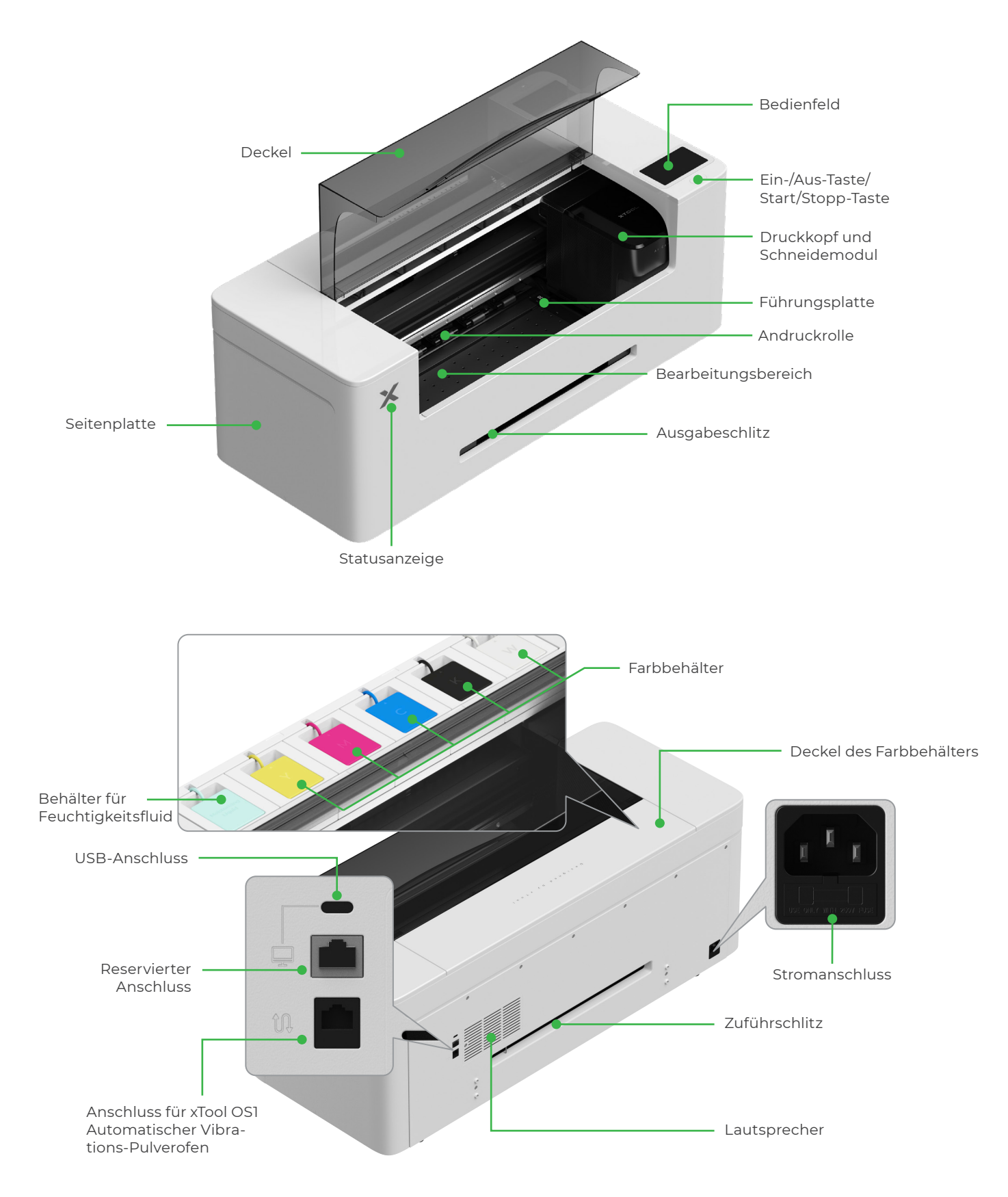

## Vorbereitungen

## 1 Druckkopf vorbereiten

(1)

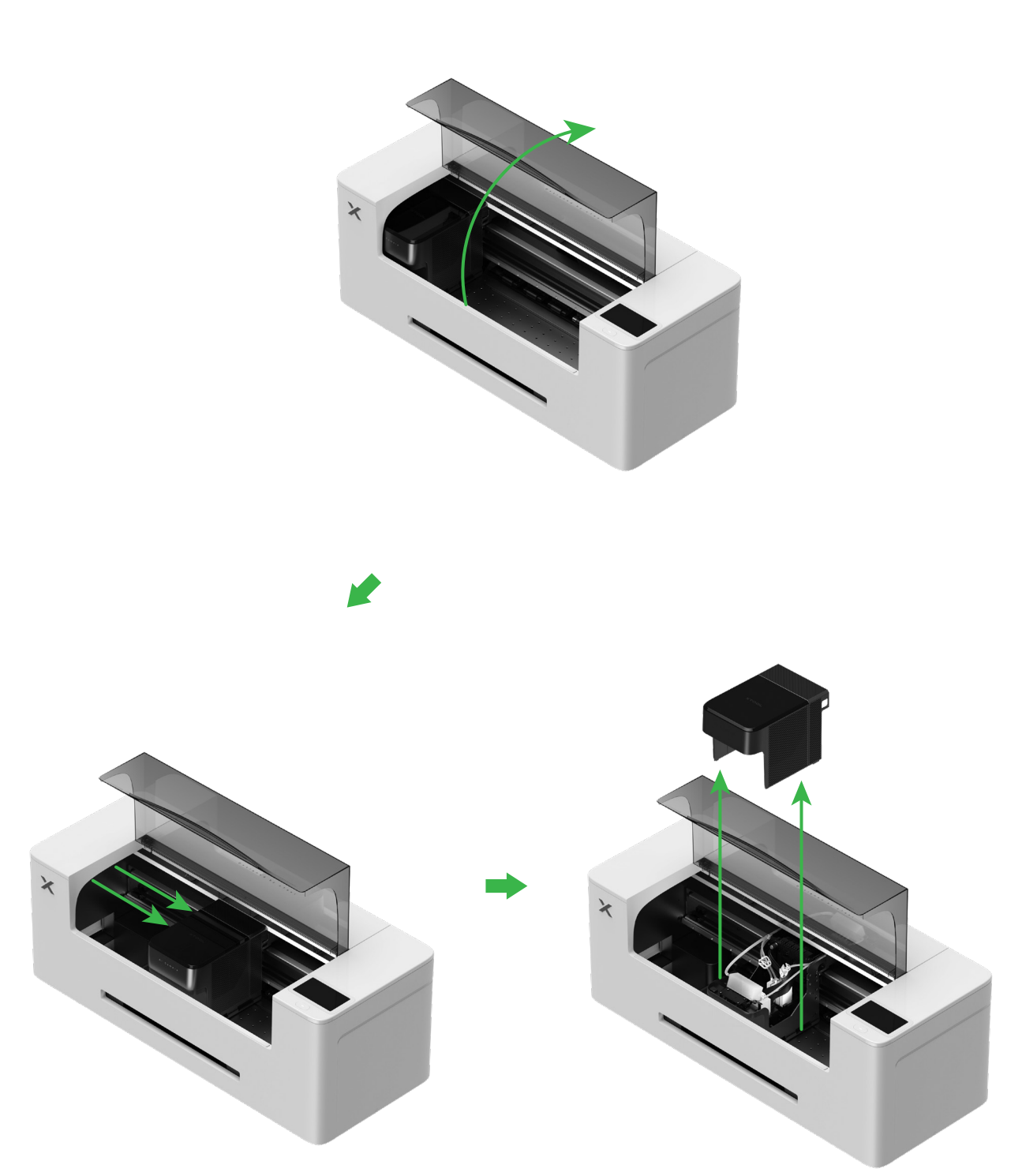

#### (2) Druckkopf nach rechts bewegen

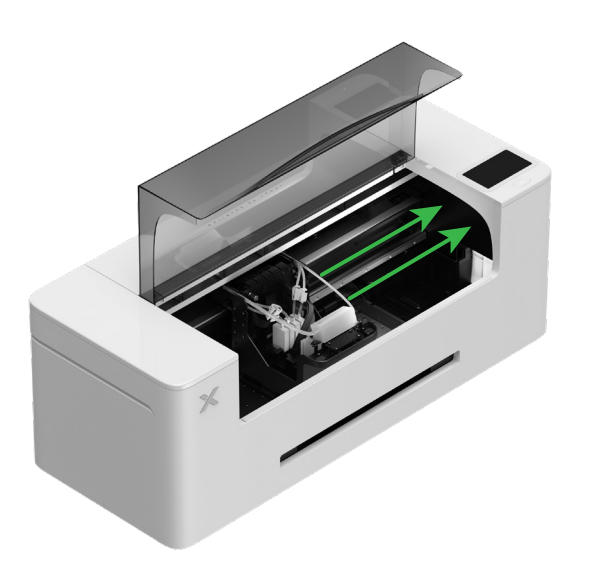

(3) Zum Öffnen der Andruckrolle den Andruckrollenschalter nach oben schieben

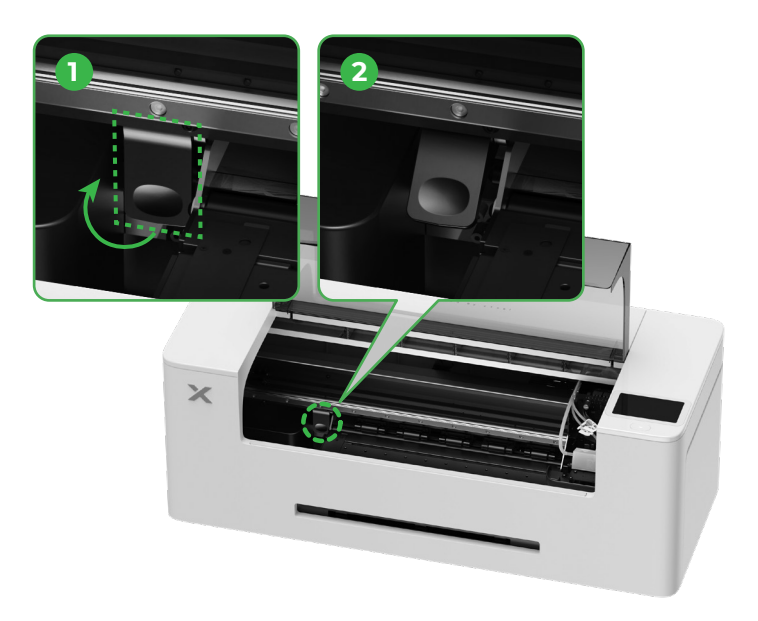

2 Halter und xTool Apparel Printer-Folienrolle anbringen

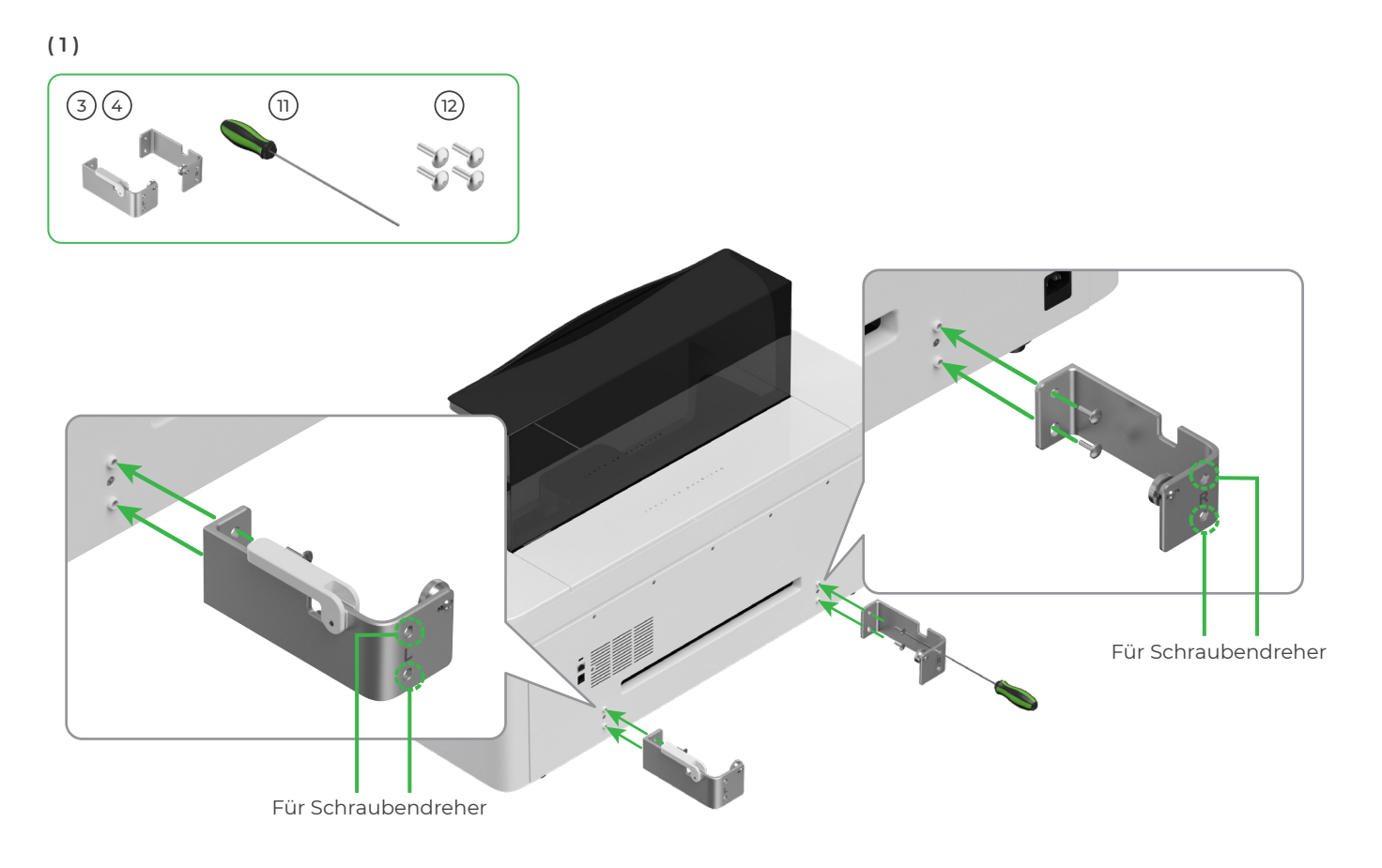

(2)

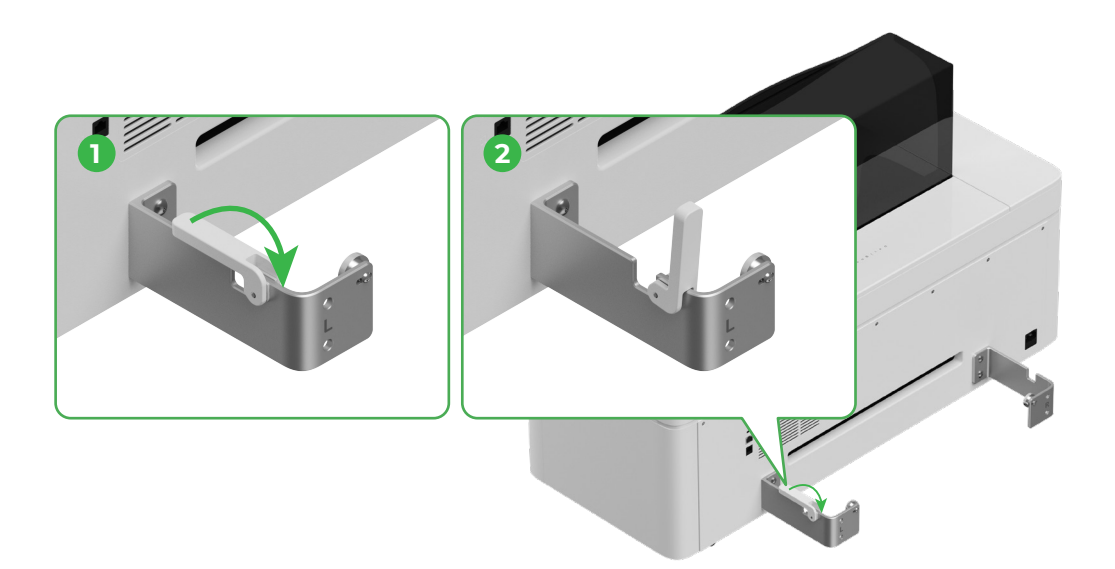

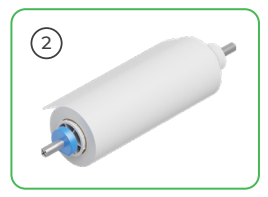

Beim Einsetzen des Halters auf die Hände aufpassen.

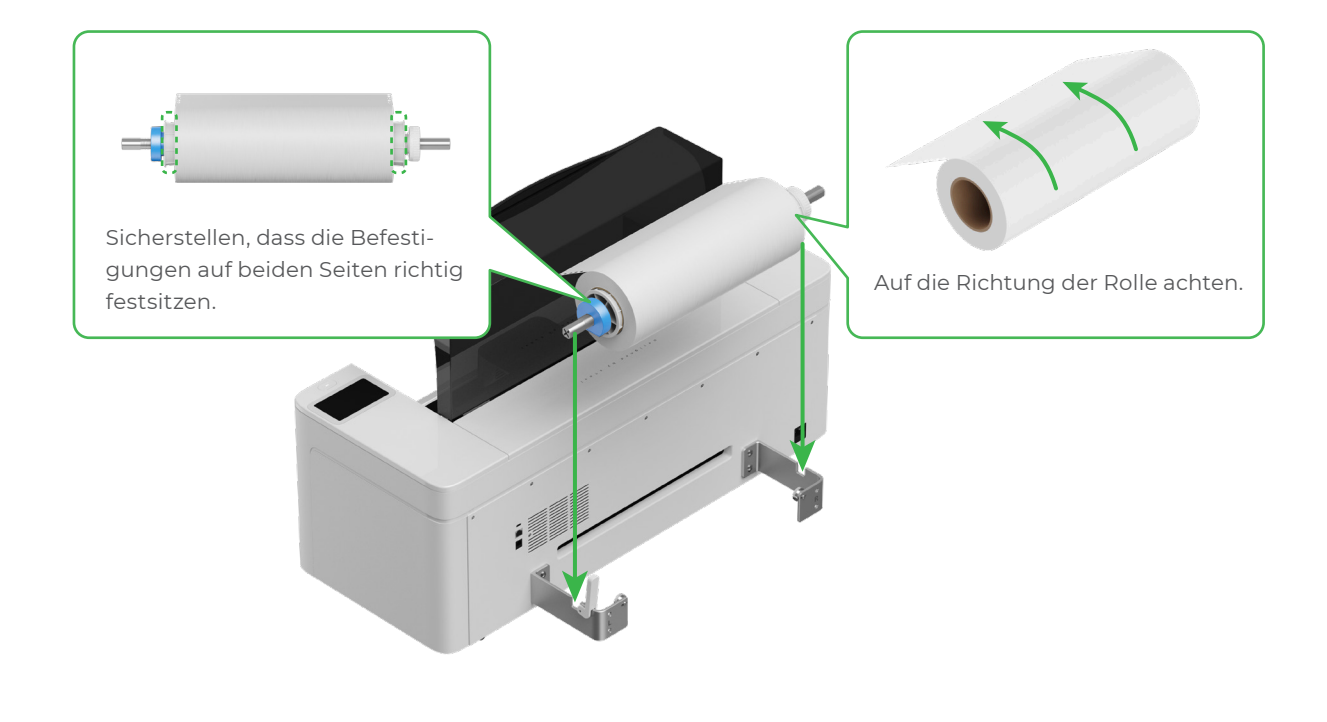

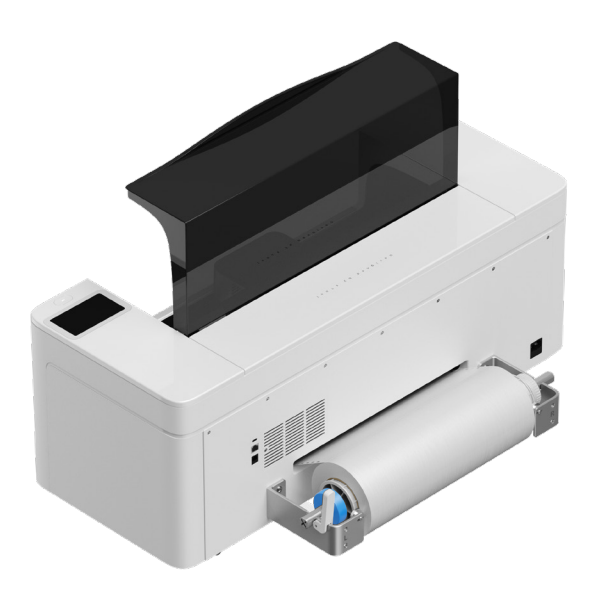

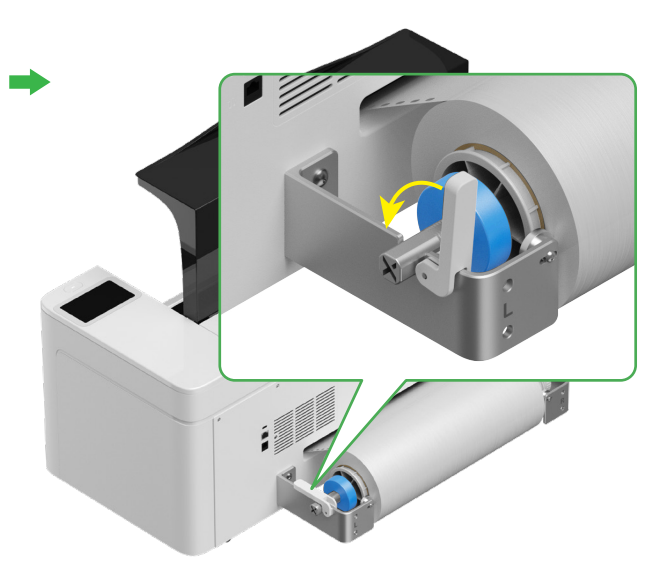

### 3 xTool Apparel Printer-Folie in den Drucker einführen

Sicherstellen, dass der Aufkleber auf der Rolle vor dem Einführen der Folie entfernt wurde.

Folie durch den Zuführschlitz in den Drucker einführen

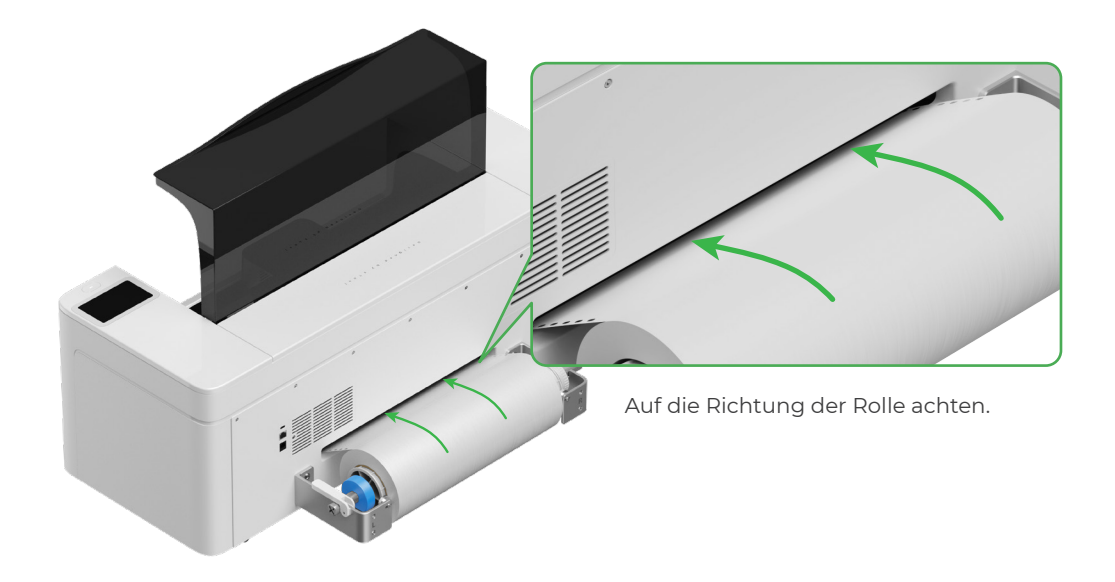

Darauf achten, dass die Folie die Anfangsposition des Bearbeitungsbereichs bedeckt und an der weißen Markierungslinie auf der rechten Seite ausgerichtet ist.

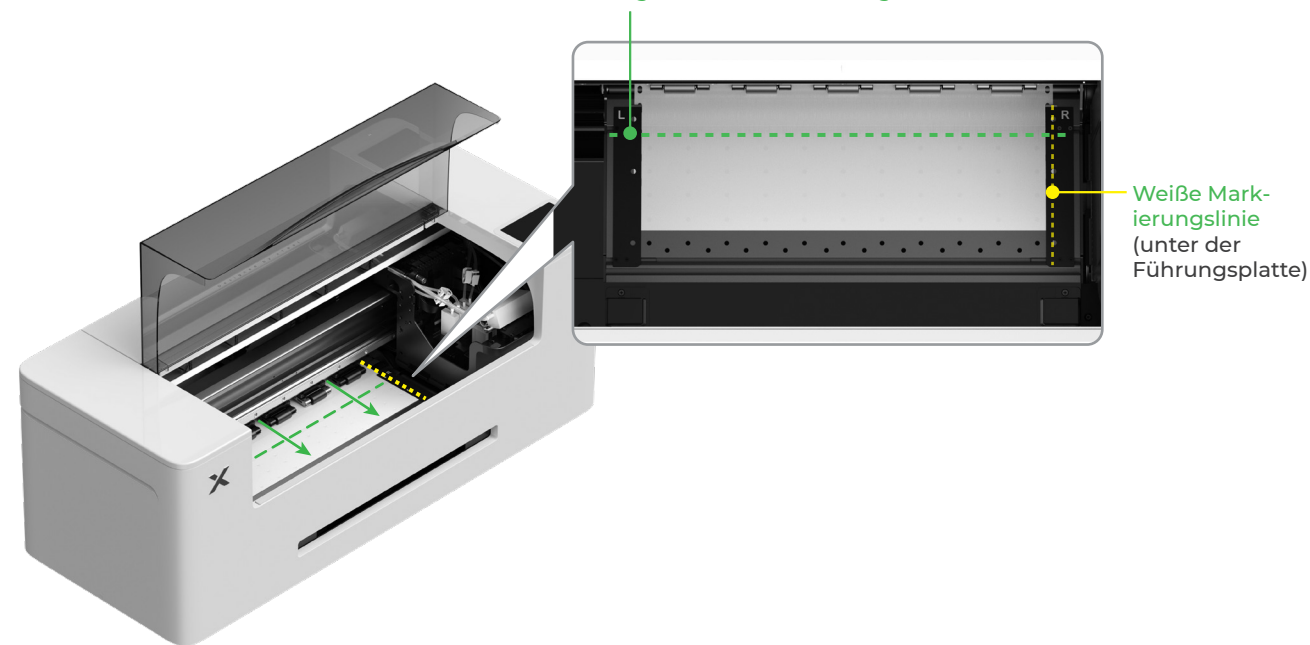

#### Anfangslinie des Bearbeitungsbereichs

Die Führungsplatten auf beiden Seiten verschieben, um die Folie zu bedecken

Die Kanten auf beiden Seiten der Folie zur Mitte der Löcher in der Führungsplatte verschieben. Beachten, dass der Abstand zwischen der Führungsplatte und der Folie weder zu groß noch zu klein sein sollte. Andernfalls kann es zu Problemen wie einer Aufwölbung der Folie kommen.

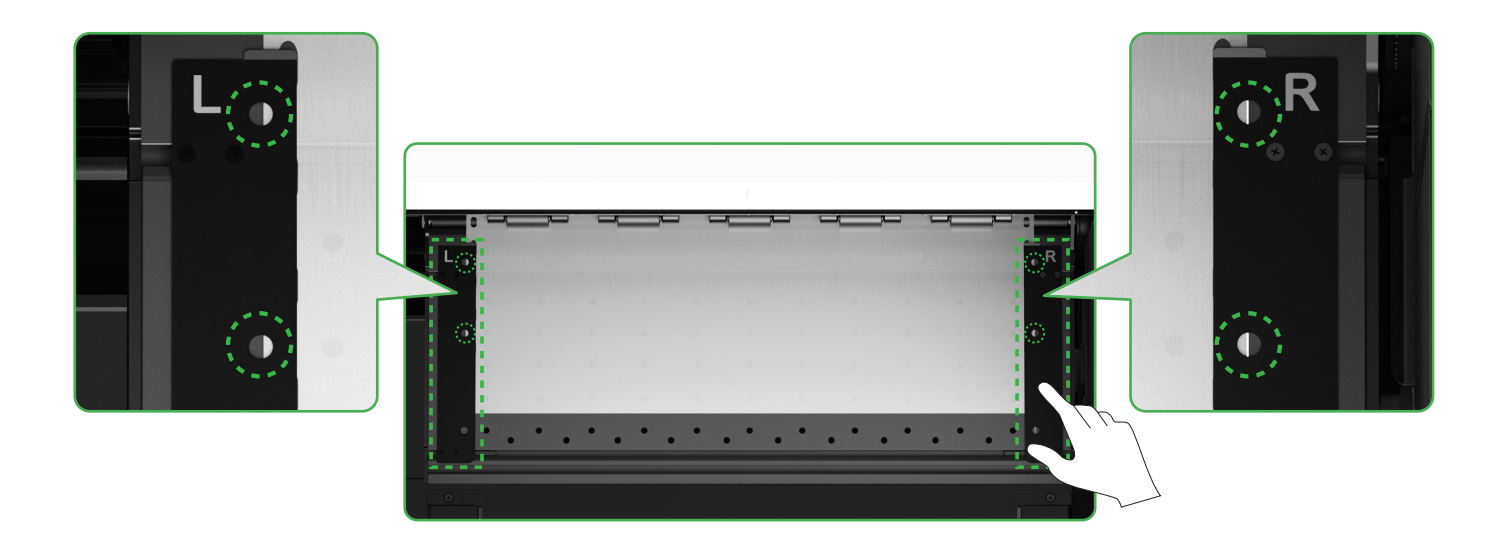

Den Andruckrollenschalter nach unten schieben

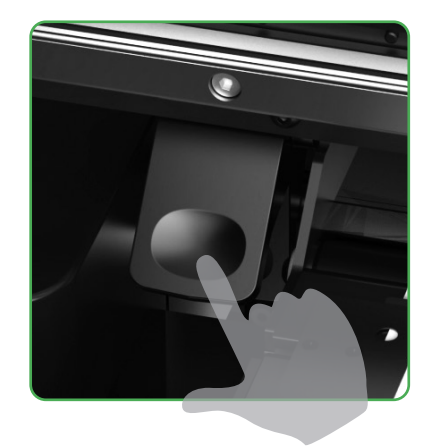

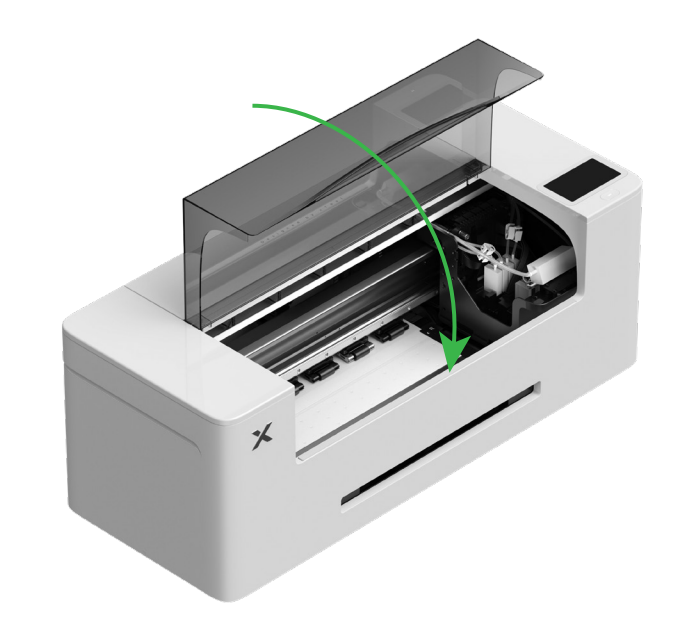

### 4 Feuchtigkeitsfluid und Farbe einfüllen

(1) Feuchtigkeitsfluid in den Behälter für Feuchtigkeitsfluid füllen

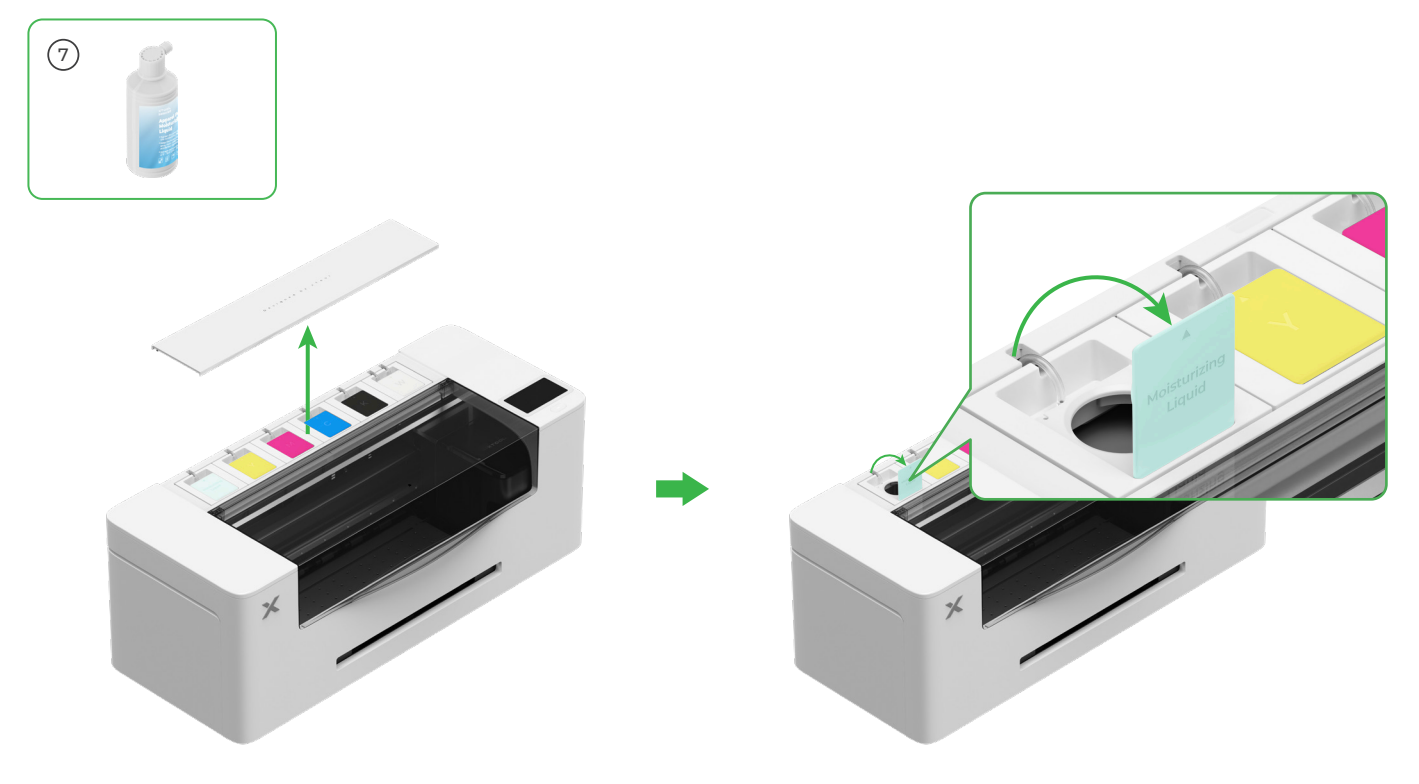

- Behälter für Feuchtigkeitsfluid mit Feuchtigkeitsfluid befüllen. Aufpassen, dass der Behälter für Feuchtigkeitsfluid nicht zu voll gefüllt wird (max. Kapazität: 1000 ml).
  Eine ausreichende Menge Feuchtigkeitsfluid für die regelmäßig auszuführende Wartung aufbewahren.

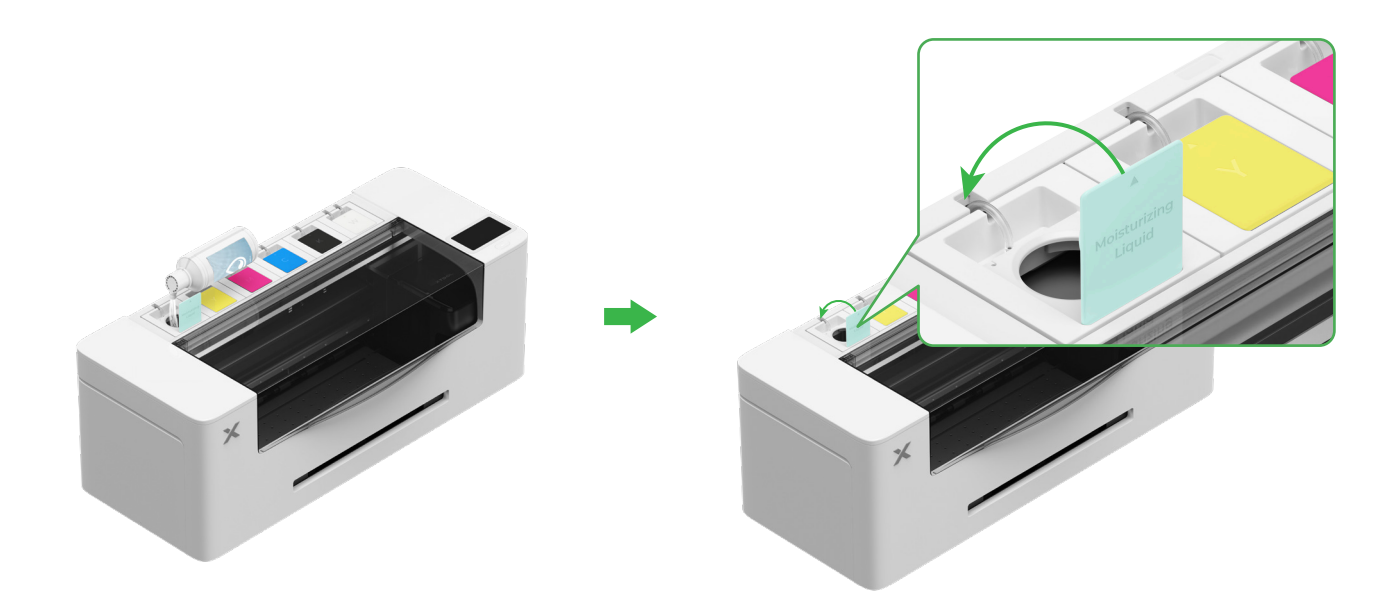

#### (2) Farbe in den Farbbehälter füllen

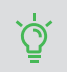

Dabei vorsichtig vorgehen, um Flecken auf der Kleidung beim Befüllen der Farbe zu vermeiden. Diese Flecken lassen sich nur schwer entfernen.

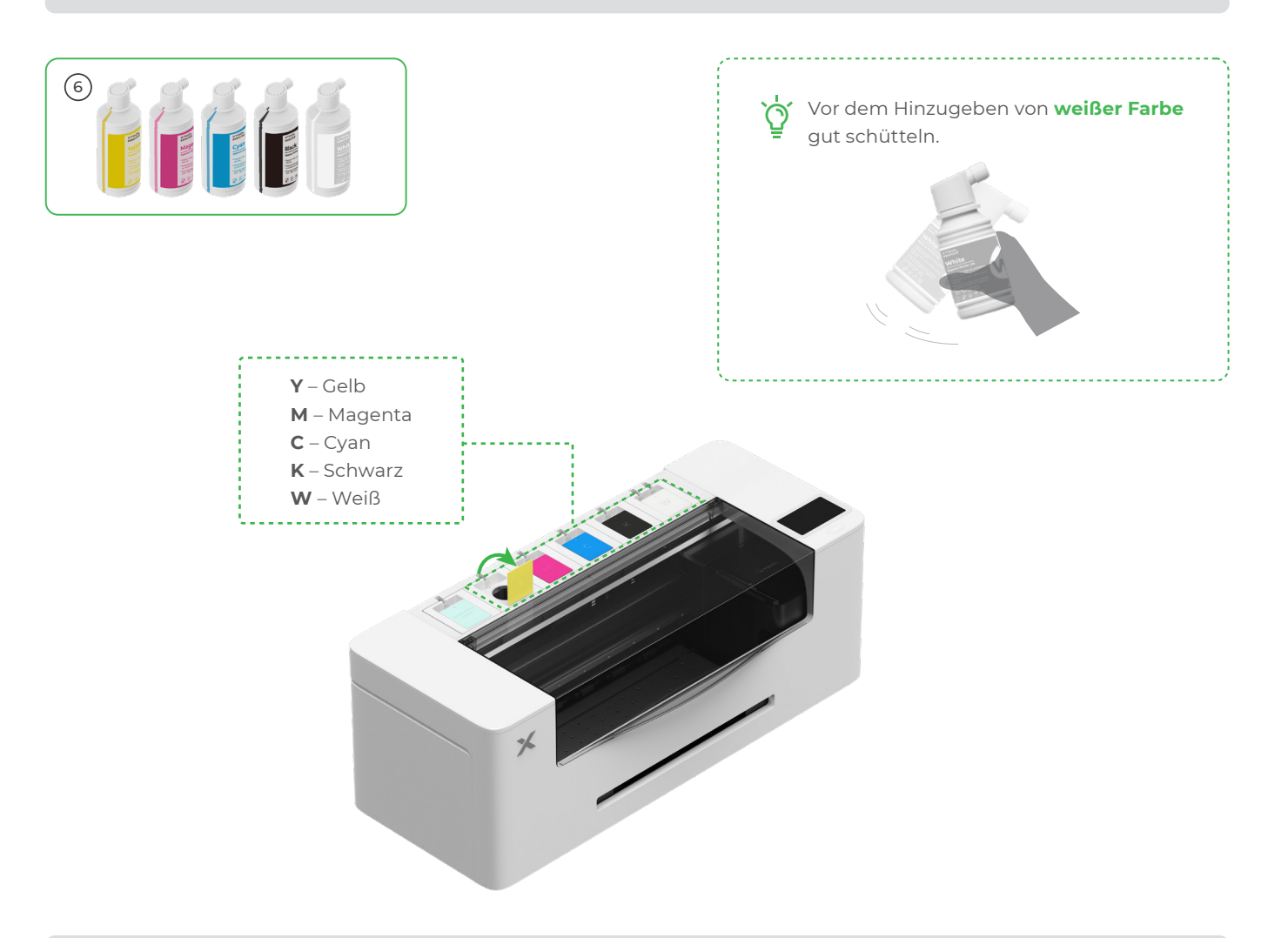

Nach dem Hinzugeben von Farbe beim erneuten Öffnen des Farbbehälters vorsichtig vorgehen, da Farbe in das Geräteinnere spritzen kann.

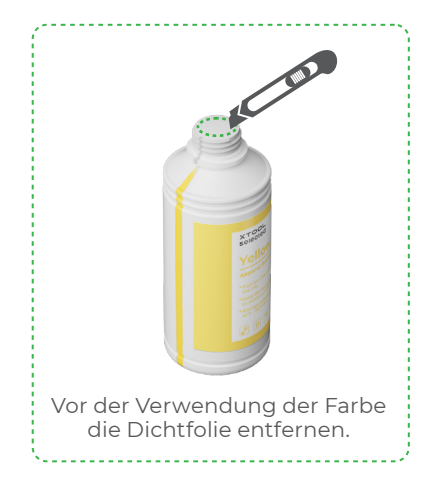

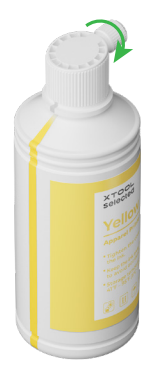

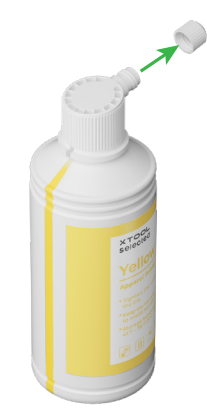

Die jeweils richtige Farbe in die Farbbehälter füllen.

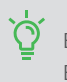

Behälter für bunte Farbe: 500 ml Behälter für weiße Farbe: 1000 ml

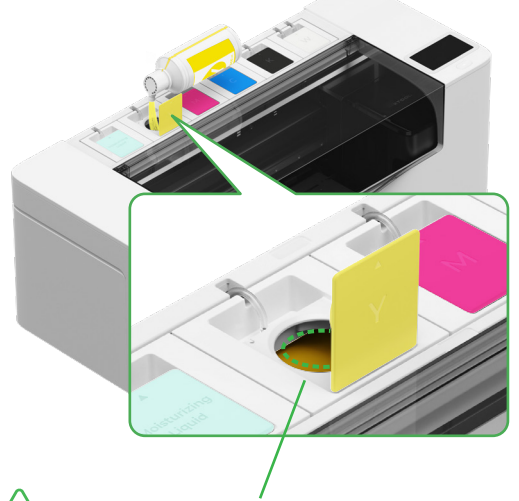

Hinweis: Den Farbbehälter nicht über den Rand hinaus mit Farbe befüllen.

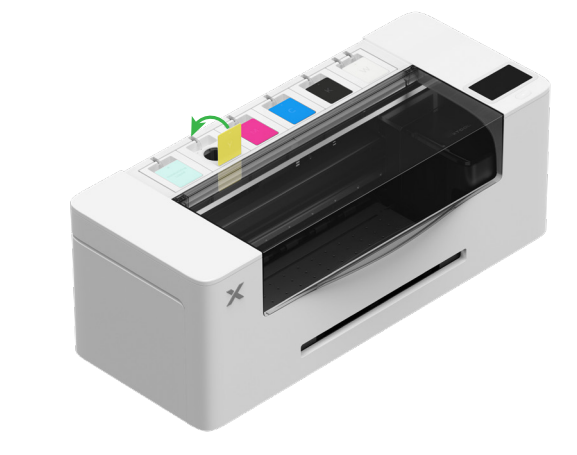

Zum Auffüllen der anderen vier Farben die oben beschriebenen Schritte wiederholen.

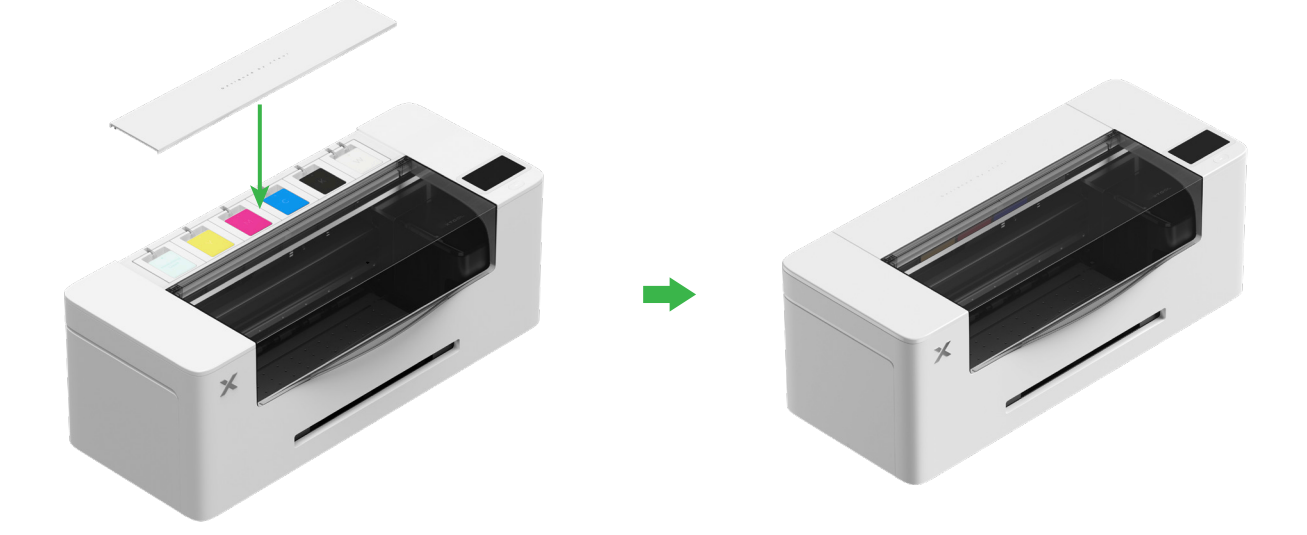

## 5 Das Ausgabefach anbringen

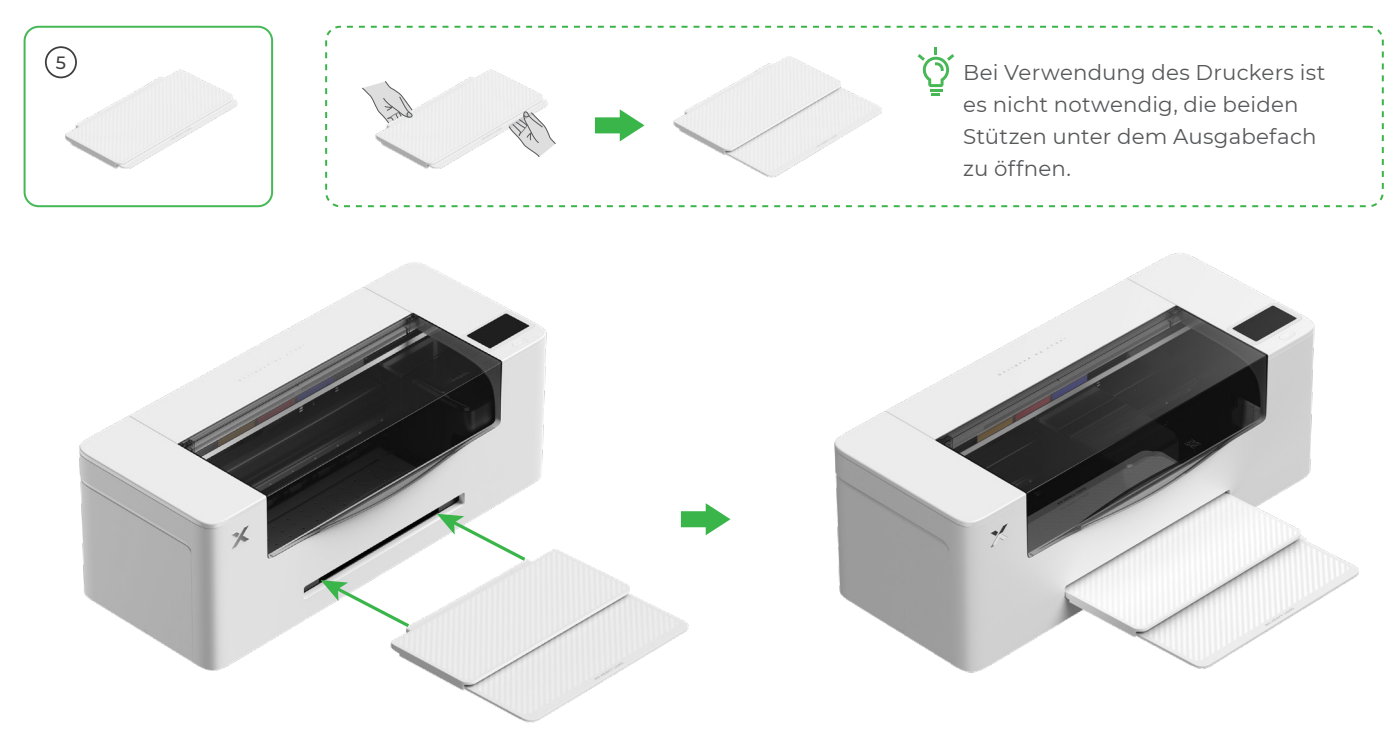

6 An eine Stromquelle anschließen und die Einrichtschritte befolgen

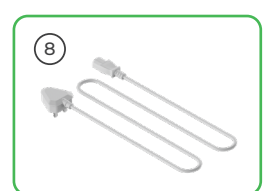

angeschlossen bleiben.

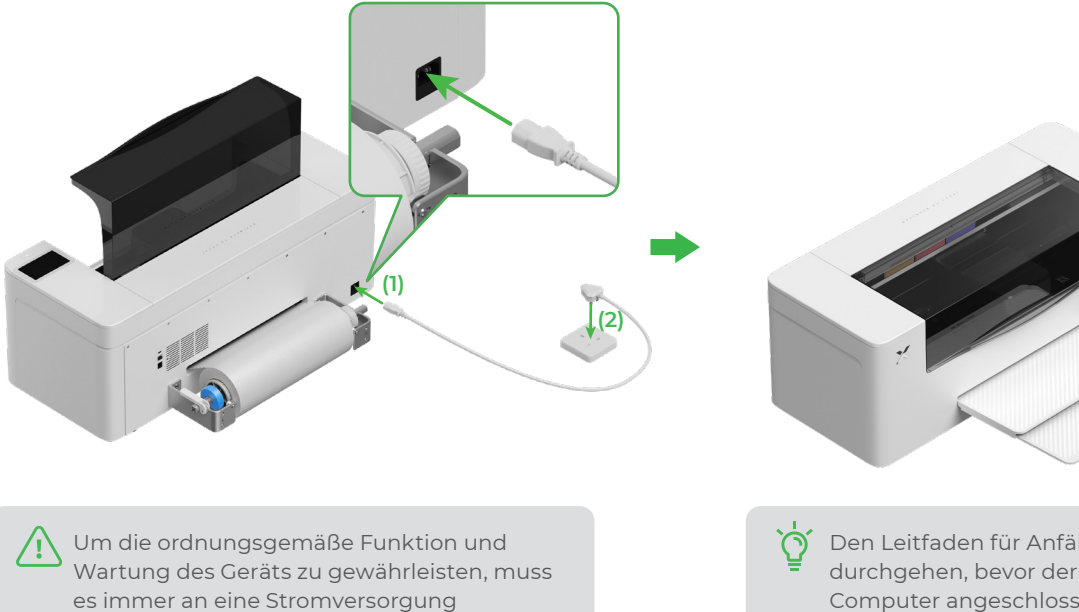

Den Leitfaden für Anfänger im Drucker durchgehen, bevor der Drucker an einen Computer angeschlossen und die Software angewendet wird.

## xTool Apparel Printer verwenden

#### 1 xTool-Software herunterladen

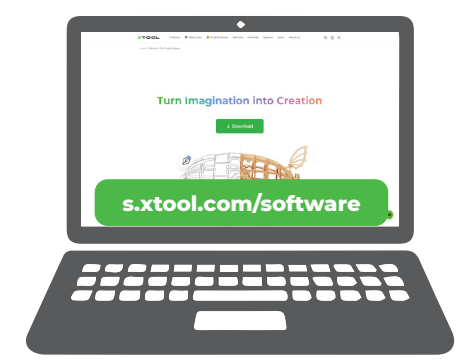

Unter **s.xtool.com/software** die xTool-Software herunterladen.

## 2 xTool Apparel Printer an den Computer anschließen

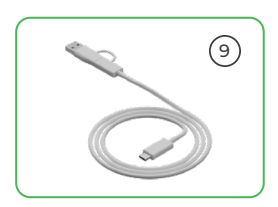

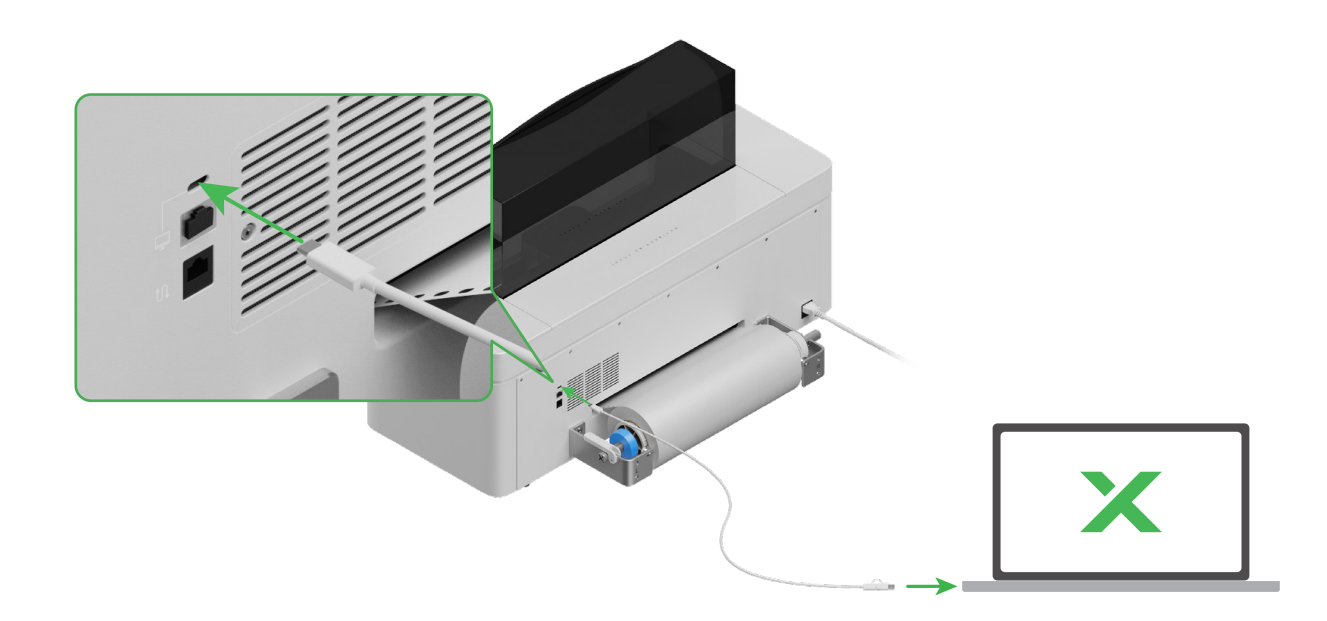

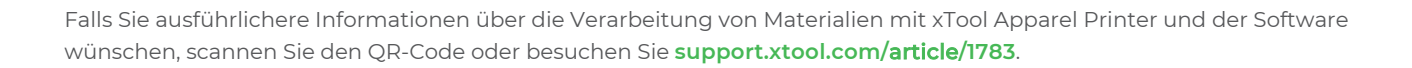

\_\_\_\_///

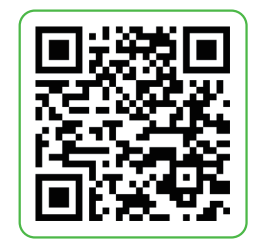

## Beschreibung der Kontrollleuchte

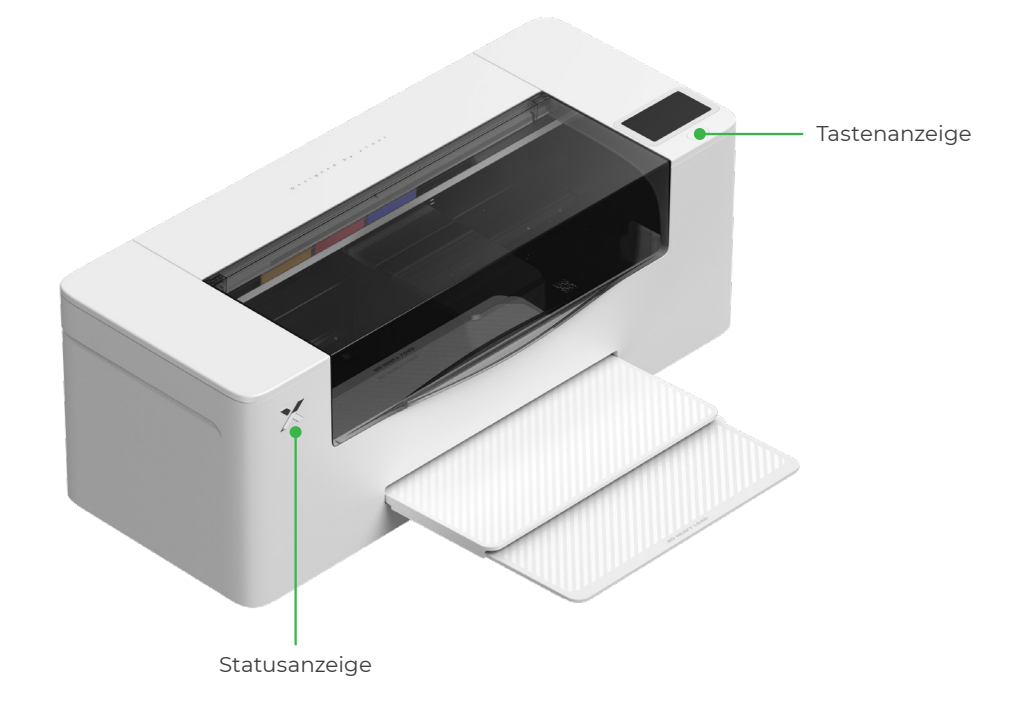

| Tastenanzeige | Statusanzeige          | Lautsprecher  | Gerätestatus               |
|---------------|------------------------|---------------|----------------------------|
| Leuchtet weiß | Leuchtet weiß          | /             | Ruhezustand                |
| Erlischt      | Erlischt               | /             | Standby                    |
| Leuchtet weiß | Leuchtet grün          | /             | Druck                      |
| Leuchtet weiß | Leuchtet grün          | Ertönt einmal | Druck pausiert             |
| Leuchtet weiß | Blinkt langsam violett | Ertönt einmal | Firmware wird aktualisiert |
| Leuchtet weiß | Blinkt langsam violett | Ertönt einmal | Druckkopf kalibrieren      |
| Leuchtet weiß | Blinkt langsam violett | Ertönt einmal | Druckkopf reinigen         |
| Leuchtet weiß | Blinkt schnell rot     | Ertönt einmal | Ausnahme aufgetreten       |